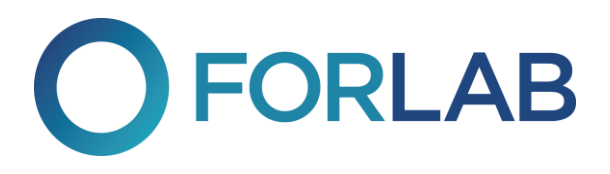

## Zpětné zaslání do laboratoře DPD službou

🎁 dpd

С

🍞 dpd

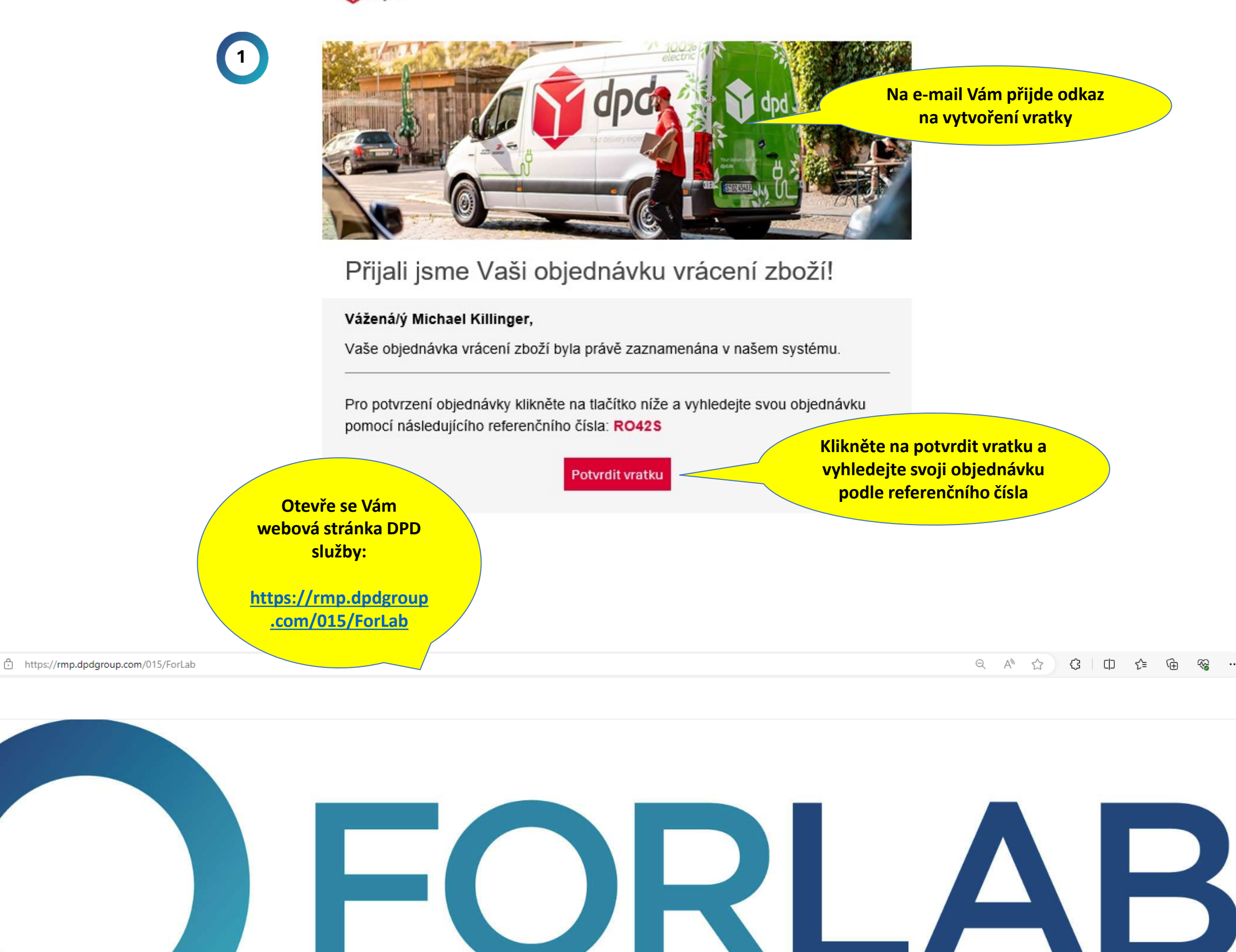

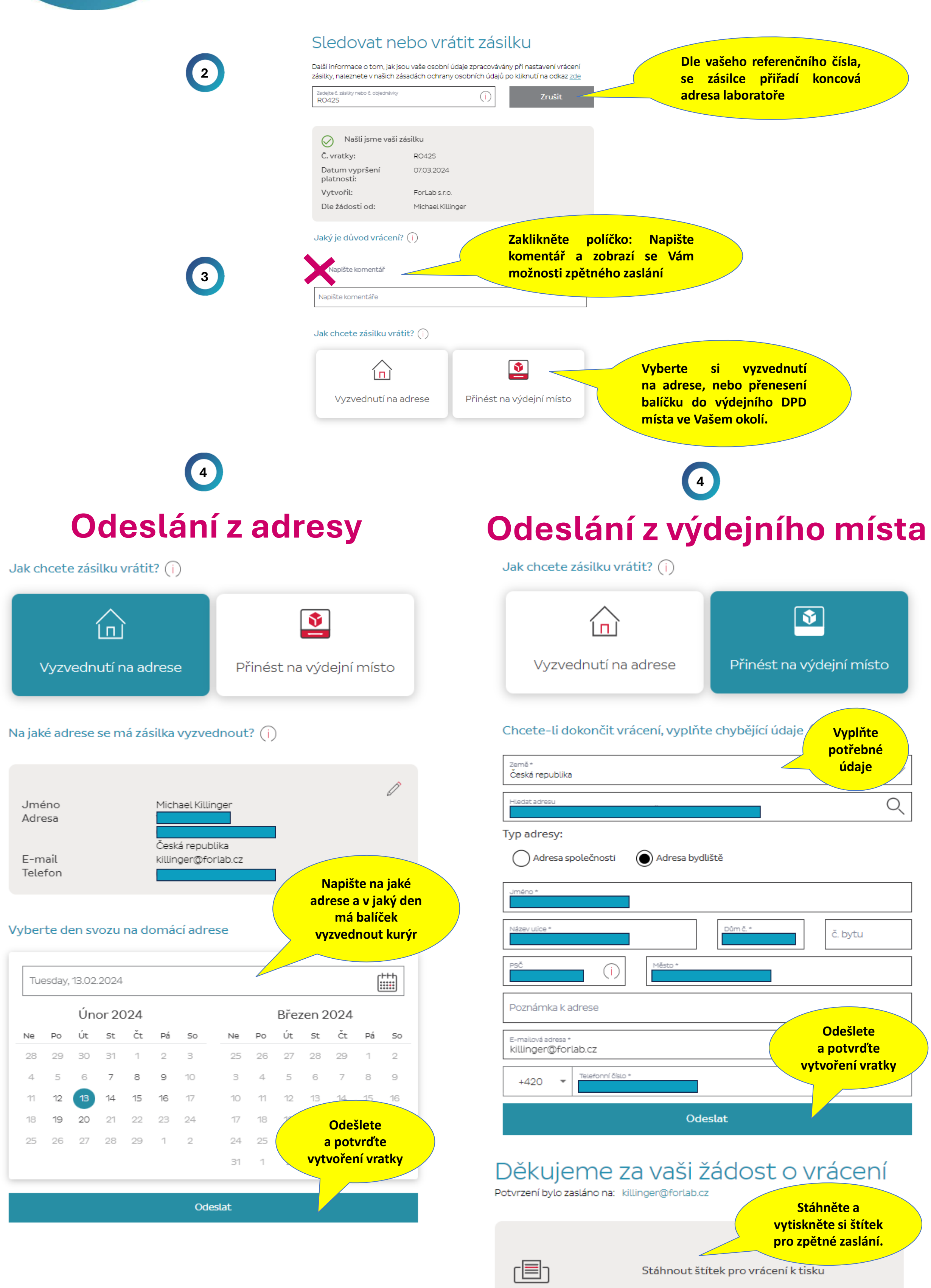

## Postupujte prosím podle následujících kroků

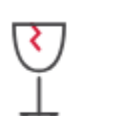

1. Zabalte předmět aby se předešlo poškození během přepravy.

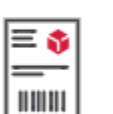

2. Vytiskněte si štítek a nalepte jej na balíček. Ujistěte se, že jsou ostatní štítky na obalu zcela zakryty.

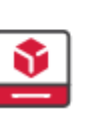

3. Přineste zásilku na Vámi zvolené podací místo

Vaše vratka pro ForLab s.r.o. Číslo vratky 12255107226502

## Vyhledání dalších míst pro podání

Země Česká republika Najděte si nejbližší místo pro podání Vaší zásilky a balík sem doručte.

Najít adresu

Hviezdoslavova, Brno-Slatina, Czechia

Zobrazit pouze výdejní místa s možností digitálního štítku (i)

|                                                                               | 0                   | et diamin P      |                        |                             |                               |  |
|-------------------------------------------------------------------------------|---------------------|------------------|------------------------|-----------------------------|-------------------------------|--|
| SAZKA A.S MARVA<br>Tilhonova 1219/45<br>627 00 Brno                           | ЭОЗ М               | Мар              | Satellite              | Bílovice nad<br>Svitavou    | 11                            |  |
| Zobrazit Otevírací Dobu                                                       | ~                   |                  | 374                    |                             | Kaj                           |  |
| Tyfloasist<br>Strážnická 1300/2a<br>627 00 Brno                               | ₩ <b>0</b><br>348 M | ALOVO<br>E       | Obřan                  | y<br>tel VELK               | $\bigwedge$                   |  |
| Zobrazit Otevírací Dobu                                                       | $\sim$              | BRNG             | -SEVER                 | dpd <sup>Ip</sup> 🌍 dpd Ip  | ské údolí 🖸                   |  |
| Automyčka JUHA<br>Řípská 1481/31<br>627 00 Brno                               | 947 M               | ERI              | Step Pickup            | ckup <mark>4</mark> Pickup  | ŠEŇ                           |  |
| Zobrazit Otevírací Dobu                                                       | $\sim$              | Brno             | and )-ŽIDEN            | IICE                        |                               |  |
| Výdejna Zásilek LCOS<br>Masarova 2407/7<br>628 00 Brno                        | 2.7 Km              | A! science c     | Pickup<br>BRuNO family | Pickup<br>Parr Picku        | d P<br>50<br>50               |  |
| Zobrazit Otevírací Dobu                                                       | $\sim$              | 52               | 374                    | BRNO-SL                     |                               |  |
| SAZKA A.S. CS – UNI<br>Żarošická 19<br>628 00 Brno<br>Zobrazit Oteviraci Dobu | 3.0 Кт              | BRN<br>IKEA Brno |                        | Br                          | Letiště<br>no-Tuřeny          |  |
|                                                                               | ~                   | DOLNÍ HE         | RSPICE BRNO-TU         | URANY                       | · ·                           |  |
| Potraviny AGORAS<br>Pálavské Náměstí 2b<br>628 00 Brno                        | ₩ 0<br>3.1 Km       | Google           | C65<br>Map data        | 417<br>380<br>a ©2024 Terms | DVORSKA<br>Report a map error |  |